CF60,および CF70 を Windows2000,XP にインストールする際、マニュアルどおり正常に完了しなかった場合は、以下の手順で ドライバの再インストールを行ってください。

( CF70 をご使用のお客様は、REX-CF60 の部分を REX-CF70 に置き換えお読みください)

## <u>Windows2000の場合</u>

 デバイスマネージャの画面を開き、「ポート (COM と LPT)」から右図のように黄色の"!"表示 になっている「RATOC REX-CF60\_RS232C\_CF+\_Card」 をダブルクリックします。

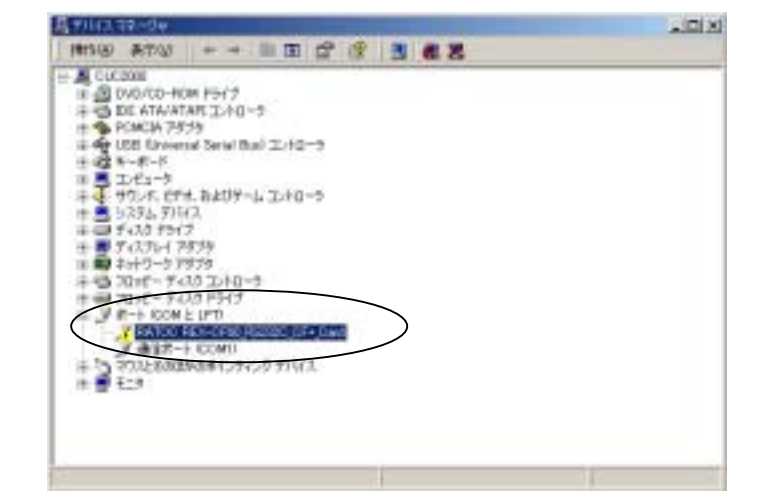

2)「全般」タブから「ドライバの再インストール」
を押します。

| ¢                                                 |  |  |  |  |  |  |
|---------------------------------------------------|--|--|--|--|--|--|
|                                                   |  |  |  |  |  |  |
|                                                   |  |  |  |  |  |  |
|                                                   |  |  |  |  |  |  |
|                                                   |  |  |  |  |  |  |
|                                                   |  |  |  |  |  |  |
|                                                   |  |  |  |  |  |  |
| にのデバイスは正しく構成されていません。 ロード 12                       |  |  |  |  |  |  |
| このデバイスのドライバを再インストールするには、「ドライバの再インストール」をクリックしてびたい。 |  |  |  |  |  |  |
|                                                   |  |  |  |  |  |  |
|                                                   |  |  |  |  |  |  |
|                                                   |  |  |  |  |  |  |
|                                                   |  |  |  |  |  |  |
| J                                                 |  |  |  |  |  |  |
|                                                   |  |  |  |  |  |  |

3) 右図の画面が表示されますので、「次へ」を押します。

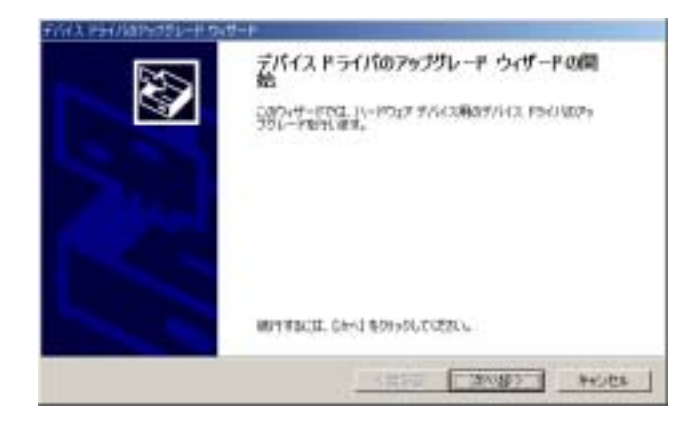

 ハードウェアデバイスドライバのインストー ルでは「このデバイスの既知のドライバを表示し て、その一覧から選択する」を選択し「次へ」を 押します。

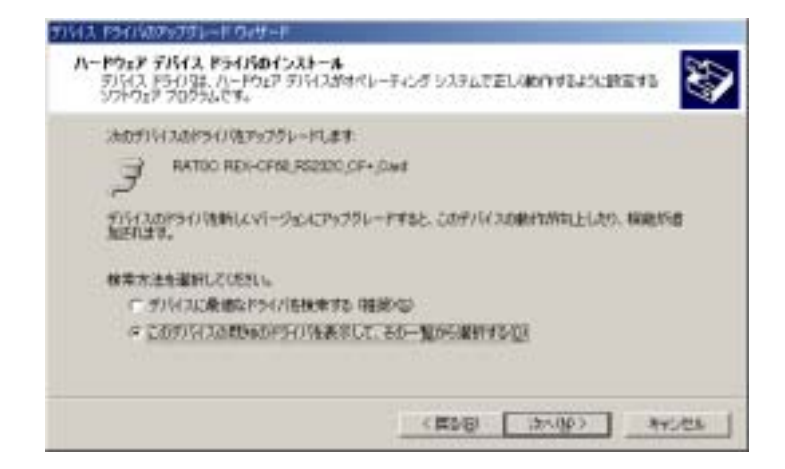

 デバイスドライバの選択では、「互換性のある ハードウェアを表示」が選択されている場合は、
下の「このデバイスクラスのハードウェアをすべ て表示」に変更します。

変更すると、右下画面が表示されますので、製造 元に「(標準ポート)」、モデルに「通信ポート」を 選択し、「次へ」を押します。

| 7743<br>774 | аналааны аларына аларына<br>( <b>а рэлбожж</b><br>(арталаа борунгуль-ножур | *                                     | 8            |
|-------------|----------------------------------------------------------------------------|---------------------------------------|--------------|
| 3           | ハードウェア デバイスのあまたとデアルを取用<br>イスクがあためたは、「ゲイスク使用」をクライン                          | 7, [34] \$9957,70980, 4731-<br>20230, | -11488947007 |
| REF         | CFBD COM Port                                                              |                                       |              |
| 1. EB       | #生成素品パードウェアを美示に引<br>ダバイス クラスのパードウェアを多くて表示(品)                               | 1                                     | 于42.58期(出)。  |
|             |                                                                            | (現24E) (日本(版))                        | -            |

|                                                                                                    | 表示とモデルを確認して「かへ」を対った。<br>の使用しをのうりしていたい。          | 2.05%//     |
|----------------------------------------------------------------------------------------------------|-------------------------------------------------|-------------|
| NAR06                                                                                                    | <del>17</del> 040)                              |             |
| 98 801-50<br>Corpan GSM Radia Cand<br>Discusari 0025<br>RATIO Systems, Inc.<br>380<br>Trans Distrial Corporation | FGF フリンタオート<br>フリンタオート<br>マリンタオート通信オート<br>通信オート |             |
| 「夏崎特のあるハードウェアを展示                                                                                                 | ci l                                            | - #23A08806 |

 ドライバの更新警告に対しては「はい」を押し ます。

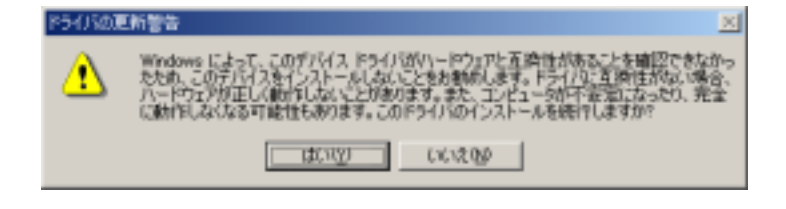

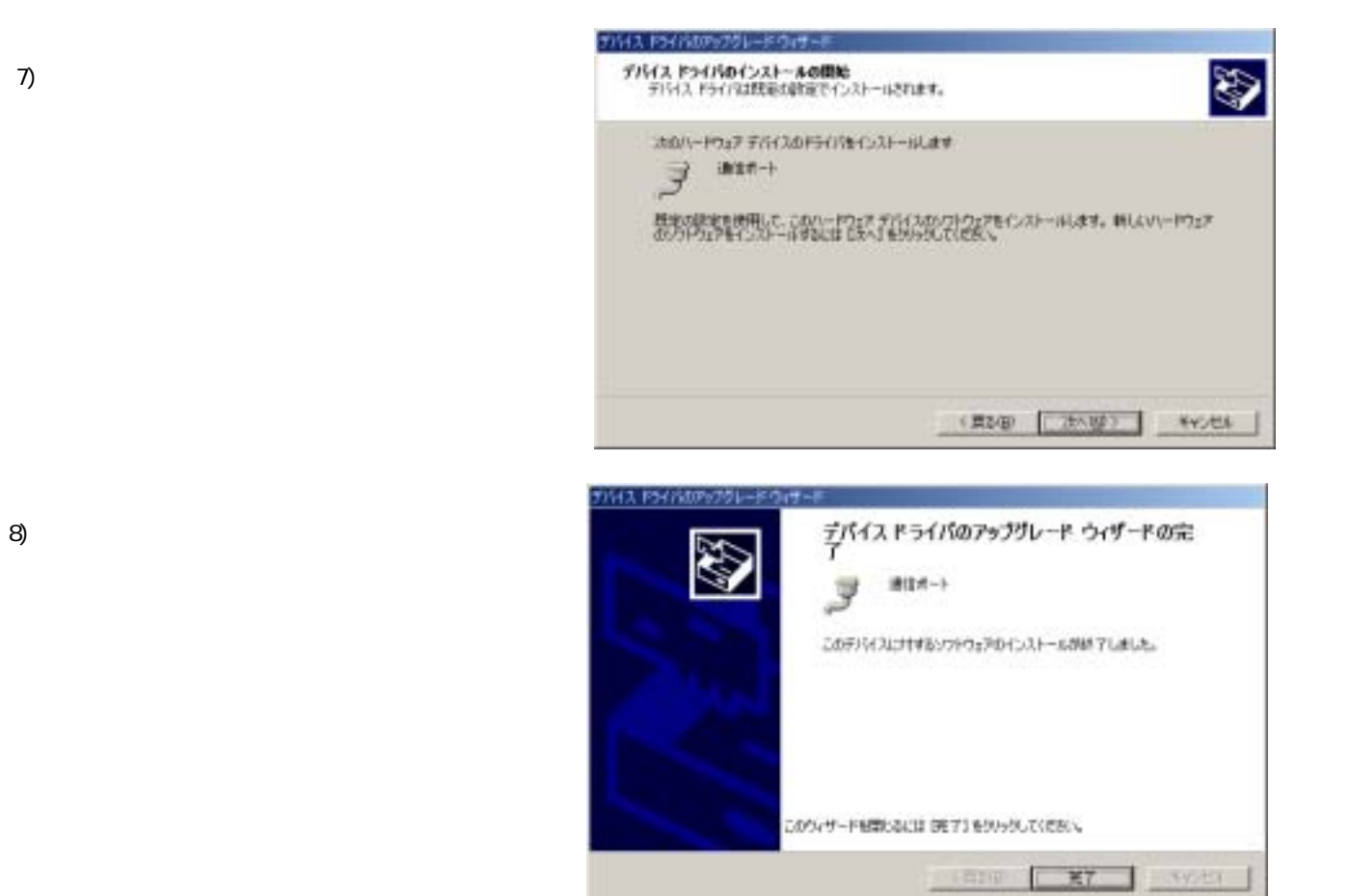

## 以上で、ドライバの再インストールは完了です。

## <u>WindowsXP の場合</u>

 デバイスマネージャの画面を開き、「ポート (COM と LPT)」から右図のように黄色の"!"表示 になっている「RATOC REX-CF60\_RS232C\_CF+\_Card」 をダブルクリックします。

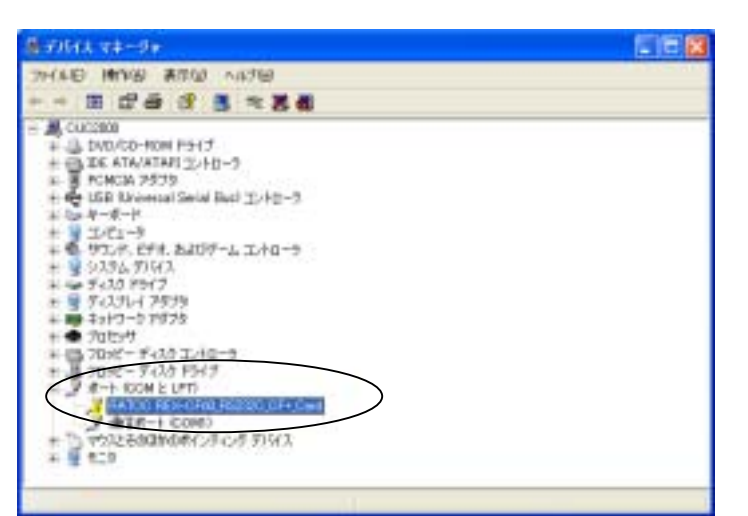

RATOC REX-CF60\_RS232C\_CF+\_Card@70/K7+ ? × 金統 ドライバ リソース Ī RATOC REX-CF60\_RS232C\_CF+\_Card デパイスの種語 ポート (COM と LPT) 不明 製造元 場所 Ricoh R/RL/RB/8047800, R50522 or Compatible デバイスの状態-このデバイスのドライバガインストールされていません。 ロード 289 このデジイスのドライバを再インストールするには、「ドライバの再インストール」をク リックして伏さい。 ドライバの再インストールの-デバイスの使用状況のと このデバテイスを使う(有効) - ×42/211 OK. Г

を押します。

2)「全般」タブから「ドライバの再インストール」

 3) 右図の画面が表示されますので、「一覧または 特定の場所からインストール(詳細)」を選択して 「次へ」を押します。

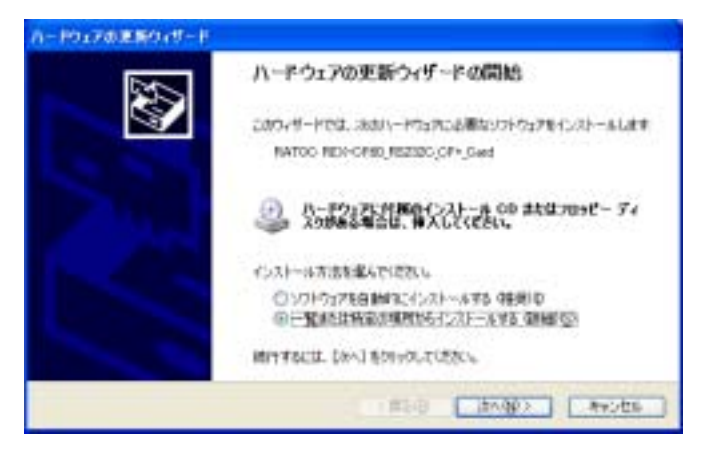

4)検索とインストールのオプションの画面では
「検索しないで、インストールするドライバを選択する」を選択し「次へ」を押します。

5) ハードウェア種類の一覧より、「ポート(COM と LPT)」を選択し「次へ」を押します。

 6) 右図の「互換性のあるハードウェアを表示」に チェックが入っている場合は、チェックをはずし ます。

チェックをはずすと、右下画面が表示されますの で、製造元に「(標準ポート)」、モデルに「通信ポ ート」を選択し、「次へ」を押します。

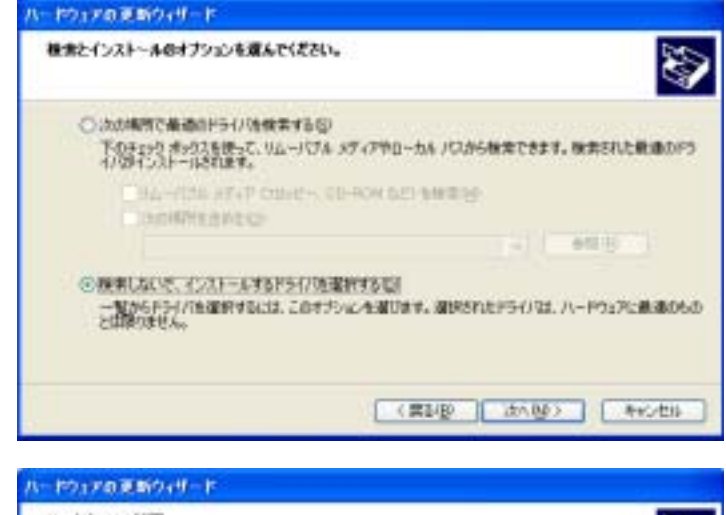

| ハードウェアの種類                     | 8               |
|-------------------------------|-----------------|
| ハードウェアの種類を確認してじたく」を外っりしてにたたい。 |                 |
|                               |                 |
| ( ( ( ))                      | anges (Heodale) |

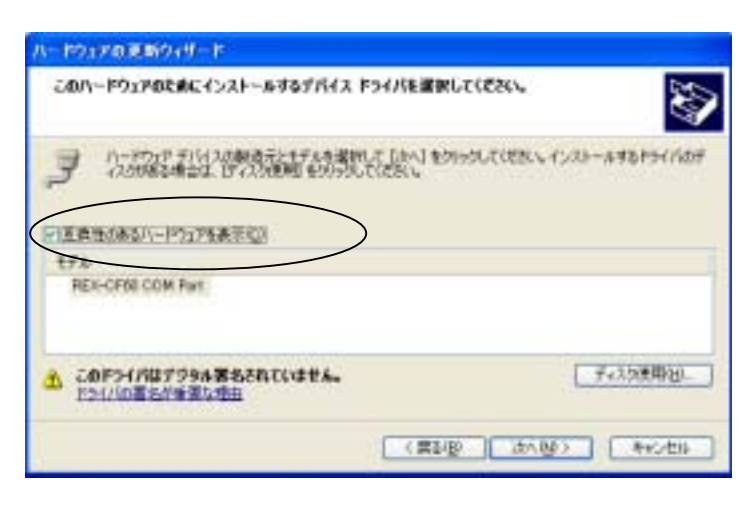

| ハードウェアの変動ウィザード                                                                                                    |                                                                                                    |          |
|----------------------------------------------------------------------------------------------------|----------------------------------------------------------------------------------------------------|----------|
| このハードウェアのためにインストールオ                                                                                                    | るプバイス ドライバを選択して(ぞさい。                                                                                                    |          |
| ハードウルデ デバイスの構成方式<br>ハクログランボードウェアを表示(2) 東京市のあるバードウェアを表示(2) 東京市<br>市市市<br>日本市のなるバードウェアを表示(2) 東京市<br>日本市<br>日本市 | 日本の時間によしからまたいではない。インストールすわれ<br>目を切られていたない。<br>マフル・ライト・バージェン \$1,20008 [2001/47/01]<br>ママルタポート・バージェン \$1,20008 [2001/47/01]<br>ママルタポート・バージェン \$1,20008 [2001/47/01]<br>ママルタポート・バージェン \$1,20008 [2001/47/01] | 91 fr@#  |
| 日本 このドライノロナラシム第名されていま<br>ドライズの第名が東京の日日                                                                                                    | r. <u>74358</u>                                                                                                    | 中田       |
|                                                                                                    |                                                                                                    | Rodens - |

7) ドライバの更新警告に対しては「はい」を押し ます。

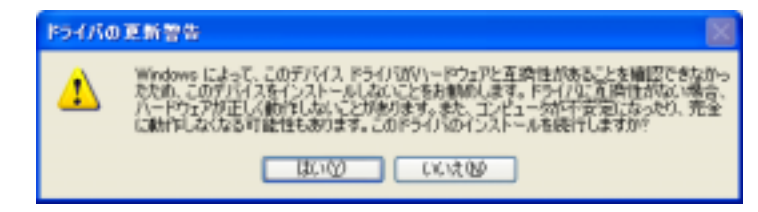

8) 「完了」を押します。

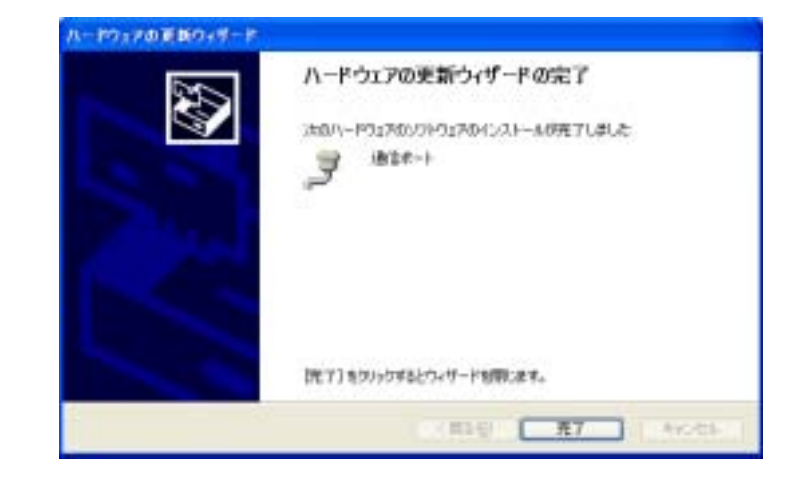

以上で、ドライバの再インストールは完了です。